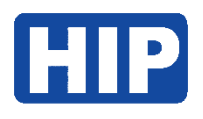

# Manual LPR Camera CMTV94

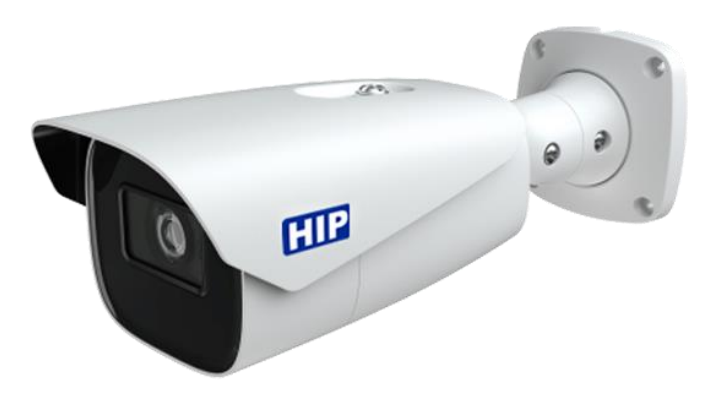

บริษัท เอช ไอ พี โกลบอล จำกัด

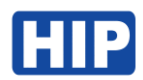

#### 1. เข้าสู่ระบบ

เชื่อมต่ออุปกรณ์กล้อง CMTV94 ครั้งแรก กล้องเปิดโหมด DHCP เชื่อมต่อกล้องกับ Switch HUB จากนั้นสามารถ ใช้โปรแกรม FaceAlClient ในการค้นหา IP อุปกรณ์

ดาวน์โหลดได้ที่ <u>https://hip-servicecenter.com/newpro/HIPTIME4-0/index.html</u> หรือหากเข้าด้วย IP เริ่มต้น คือ **192.168.226.201** 

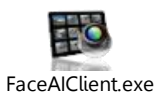

| Control          | + Mng Dev     |      |       |          |               |                | FaceAl                   |              | version 1.0.6.178 | 0 1 |
|------------------|---------------|------|-------|----------|---------------|----------------|--------------------------|--------------|-------------------|-----|
| ome              | Address       | Port | Туре  | Number o | Version Infor | Name of server | IP address / domain name | Command port | Equipmenttype     |     |
| MU1202%20(2.8mm) | 192.168.8.71  | 80   | Onvil | 1        |               |                |                          |              |                   |     |
| MU3016-H2        | 192.168.8.16  | 80   | Orvit | 1        |               |                |                          |              |                   |     |
| 808              | 192 168 8 88  | 80   | Onvit | 1        |               |                |                          |              |                   |     |
| PR               | 192.168.8.199 | 80   | Onvit | 1        |               |                |                          |              |                   |     |
| EW               | 192168.8.29   | 80   | Onvit | 1        |               |                |                          |              |                   |     |
| INVIE            | 192.168.8.73  | 80   | Onvit | 1        |               |                |                          |              |                   |     |
| NVE              | 192 168 8 75  | 80   | Onvit | 1        |               |                |                          |              |                   |     |
| NVE              | 192 168 8 79  | 80   | Orwit | 1        |               | >              |                          |              |                   |     |
| INVE             | 192 168 8 77  | 80   | Orwit | 1        |               |                |                          |              |                   |     |
|                  |               |      |       |          |               | >>             |                          |              |                   |     |
|                  |               |      |       |          |               |                |                          |              |                   |     |
|                  |               |      |       |          |               |                |                          |              |                   |     |
|                  |               |      |       |          |               |                |                          |              |                   |     |
|                  |               |      |       |          |               |                |                          |              |                   |     |
|                  |               |      |       |          |               |                |                          |              |                   |     |
|                  |               |      |       |          |               |                |                          |              |                   |     |
|                  |               |      |       |          |               |                |                          |              |                   |     |
|                  |               |      |       |          |               |                |                          |              |                   |     |
|                  |               |      |       |          |               |                |                          |              |                   |     |
|                  |               |      |       |          |               |                |                          |              |                   |     |
|                  |               |      |       |          |               |                |                          |              |                   |     |
|                  |               |      |       |          |               |                |                          |              |                   |     |
|                  |               |      |       |          |               |                |                          |              |                   |     |
|                  |               |      |       |          |               |                |                          |              |                   |     |
|                  |               |      |       |          |               |                |                          |              |                   |     |
|                  |               |      |       |          |               |                |                          |              |                   |     |
|                  |               |      |       |          |               | <              |                          |              |                   |     |
|                  |               |      |       |          |               |                |                          |              |                   |     |
|                  |               |      |       |          |               | ~~             |                          |              |                   |     |
|                  |               |      |       |          |               |                |                          |              |                   |     |
|                  |               |      |       |          |               |                |                          |              |                   |     |
|                  |               |      |       |          |               |                |                          |              |                   |     |
|                  |               |      |       |          |               |                |                          |              |                   |     |
|                  |               |      |       |          |               |                |                          |              |                   |     |
|                  |               |      |       |          |               |                |                          |              |                   |     |
|                  |               |      |       |          |               |                |                          |              |                   |     |
|                  |               |      |       |          |               |                |                          |              |                   |     |

| Al Smart Camera | Name:        | admin          |
|-----------------|--------------|----------------|
|                 | Password:    | •••••          |
|                 | Stream Type: | 1280x720 25fps |
| 9 ° * *         | Language:    | English        |
|                 |              |                |
|                 |              | Login          |

กรอก IP Address ของอุปกรณ์ผ่าน IE Browser หรือ Edge Browser(แล้วตั้งค่าโหมด IE เท่านั้น) User Name : admin

Password : 123456

| Ple     | ease change the default          | password × |               |
|---------|----------------------------------|------------|---------------|
|         | Modify Password     New Password |            | 1             |
| A       | Confirm Password                 |            | x1080 25fps 🗸 |
| 2 2 2   | Do not show again                | OK Cancel  | sh 🗸          |
| * * * J |                                  |            | member me     |
|         |                                  |            | Login         |
|         |                                  |            |               |

หลังจากเข้าใช้งานครั้งแรก ระบบจะให้ตั้งค่ารหัสผ่านใหม่ โดยต้องมีอักษรภาษาอังกษพิมพ์ใหญ่ พิมพ์เล็ก อักขระ ตัวเลข ผสมกัน เพื่อความปลอดภัย

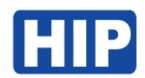

#### หน้าหลัก

| Live        | - เรียลไทม์มอนิเตอร์                            |
|-------------|-------------------------------------------------|
| Config      | <ul> <li>เมนูตั้งค่าพารามิเตอร์ต่างๆ</li> </ul> |
| Data Record | - ดูบันทึก                                      |

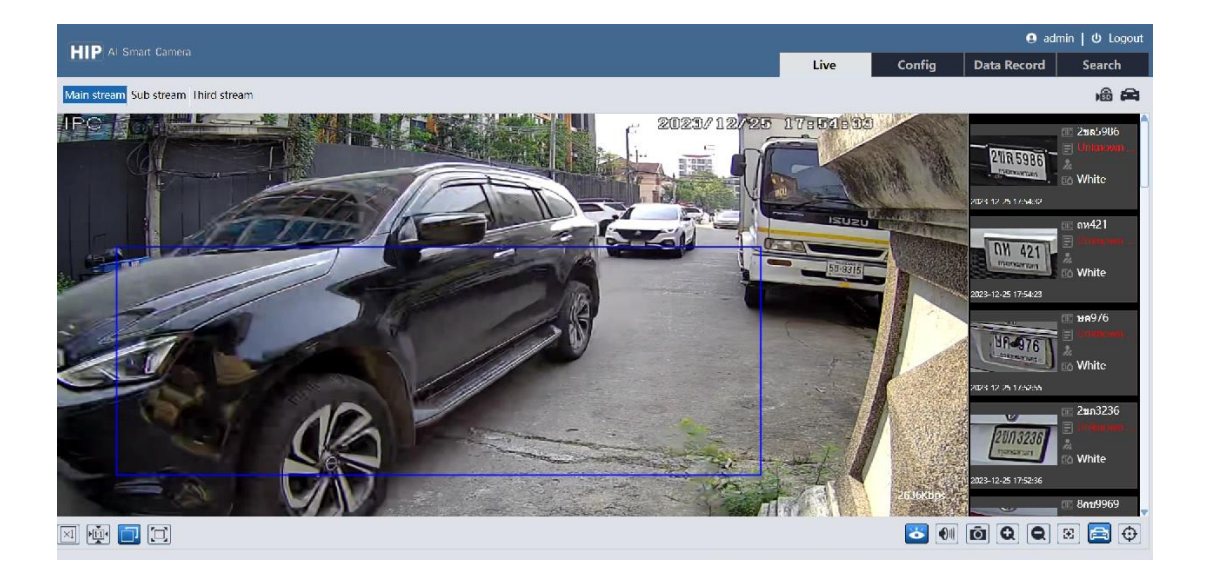

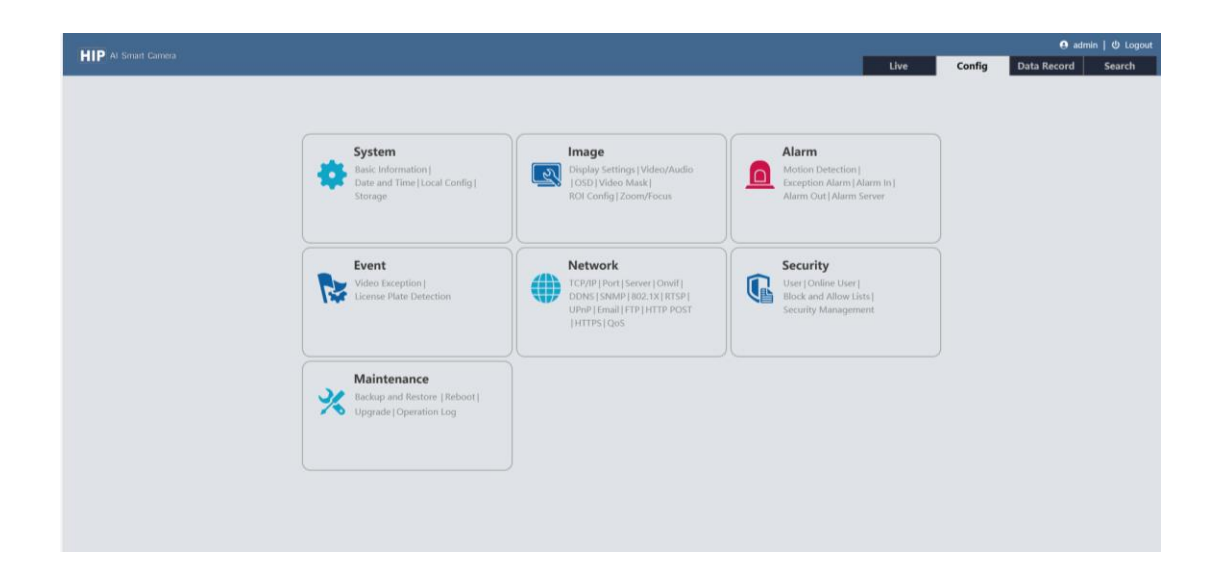

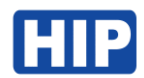

#### 2. สร้างบัญชีสำหรับเข้าใช้งาน

หากต้องการสร้าง Username / Password ใหม่ สำหรับเข้าใช้งาน

ไปที่เมนู Config > Security > User กดปุ่ม Add แล้วตั้งค่า Username /Password และ Type แล้วกด OK

|                                                                                   |                        |        |                                                                              |                                                                                                    |   |                            |        | 😝 admi      | in   🛈 Logout |
|-----------------------------------------------------------------------------------|------------------------|--------|------------------------------------------------------------------------------|----------------------------------------------------------------------------------------------------|---|----------------------------|--------|-------------|---------------|
| HIP AI Smart Camera                                                               |                        |        |                                                                              |                                                                                                    |   | Live                       | Config | Data Record | Search        |
| System<br>Basic Information                                                       | Config Home > Security |        | Edit User                                                                    | 3                                                                                                  | × |                            |        |             |               |
| Date and Time   Local Config  <br>Storage                                         | Index                  | User I | User Name<br>Old Password<br>New Password                                    | admin                                                                                              |   | User Type<br>Administrator |        |             |               |
| Display Settings   Video/Audio  <br>OSD   Video Mask   ROI Config  <br>Zoom/Focus |                        |        | Level                                                                        | The password can be<br>composed of numbers, special<br>characters, upper or lower<br>case letters. |   |                            |        |             |               |
| Motion Detection  <br>Ecception Alarm   Alarm In  <br>Alarm Out   Alarm Server    |                        |        | Confirm Password<br>User Type                                                | Administrator 🗸                                                                                    | _ |                            |        |             |               |
| Video Exception  <br>Ucense Plate Detection                                       |                        |        | ✓ Remote storage set<br>✓ Remote image set<br>✓ Remote PTZ cont              | settings<br>ettings<br>trol                                                                        | Ŷ |                            |        |             |               |
| Network TCP/IP   Port   More                                                      | 1                      |        | Remote alarm se     Remote intelliger     Remote network     Remote security | nt event configuration<br>advanced configuration<br>management                                     | v |                            |        |             |               |
| Security User   Online User   Block and Allow Lists   Security Management         | J                      |        |                                                                              | OK Cancel                                                                                          |   |                            |        |             |               |
| K Maintenance<br>Backup and Restore   Reboot  <br>Upgrade   Operation Log         |                        |        |                                                                              |                                                                                                    |   |                            |        |             |               |

### 3. ตั้งค่าเวลา Time Zone ของกล้อง

ไปที่เมนู Config > System > Date and Time

เมนูเพิ่มปรับตั้งค่าเวลาให้ตรงกับ Time Zone ของประเทศไทย นั่นคือ CMT+07

|                      |                                                       |                      |                          |                      |        |  |  |      |        | 🖪 adm       |        |
|----------------------|-------------------------------------------------------|----------------------|--------------------------|----------------------|--------|--|--|------|--------|-------------|--------|
| HIP A S              |                                                       |                      |                          |                      |        |  |  | Live | Config | Data Record | Search |
|                      |                                                       |                      |                          |                      |        |  |  |      |        |             |        |
| de s                 | System                                                | Config Home ► System | n 🕨 Date and Time        |                      |        |  |  |      |        |             |        |
| Basic In             | formation                                             | Zone Date and Time   |                          |                      |        |  |  |      |        |             |        |
| Storage              | e Time Flocar Coning F                                | Zone GM              | IT+07 (Bangkok, Hanoi, J | akarta, Novosibirsk) | ~      |  |  |      |        |             |        |
|                      |                                                       | DST                  |                          |                      |        |  |  |      |        |             |        |
| 🖳 Ir                 | mage                                                  | Auto DST             |                          |                      |        |  |  |      |        |             |        |
| OSD   V              | r Settings   Video/Audio  <br>Video Mask   ROI Config | O Manual DST         |                          |                      |        |  |  |      |        |             |        |
| Zoom/F               | Focus                                                 | Start Time           | January 🖌 First          | Ƴ Sunday ♀ 00        | ✓ Hour |  |  |      |        |             |        |
|                      |                                                       | End Time             | February 🗸 First         | ✓ Monday ✓ 00        | ✓ Hour |  |  |      |        |             |        |
| Motion               | Alarm                                                 | Time Offset          | 120 Minutes              |                      | $\sim$ |  |  |      |        |             |        |
| Exception<br>Alarm C | ion Alarm   Alarm In  <br>Dut   Alarm Server          |                      |                          | Sav                  | ve -   |  |  |      |        |             |        |
| Video                | Event<br>o Exception                                  |                      |                          |                      |        |  |  |      |        |             |        |
|                      |                                                       |                      |                          |                      |        |  |  |      |        |             |        |

|                                                                   |                                                        |      |        | 😃 admi      | n   🛈 Logout |
|-------------------------------------------------------------------|--------------------------------------------------------|------|--------|-------------|--------------|
| FIP Ar Smart Camera                                               |                                                        | Live | Config | Data Record | Search       |
|                                                                   |                                                        |      |        |             |              |
| System                                                            | Config Home + System + Date and Time                   |      |        |             |              |
| Basic Information                                                 | Zone Date and Time                                     |      |        |             |              |
| Storage                                                           | Time Mode:                                             |      |        |             |              |
|                                                                   | O Synchronize with NTP server                          |      |        |             |              |
| 🖳 Image                                                           | NTP server: time.windows.com Update period: 30 Minutes |      |        |             |              |
| Display Settings   Video/Audio  <br>OSD   Video Mask   ROI Config | Synchronize with computer time                         |      |        |             |              |
| Zoom/Focus                                                        | Date 2024-02-02 Time 16:58:01                          |      |        |             |              |
|                                                                   | ○ Set manually                                         |      |        |             |              |
| Alarm                                                             | 2023-12-28 00:27:06                                    |      |        |             |              |
| Exception Alarm   Alarm In                                        | Time Format 24-Hour V                                  |      |        |             |              |
| Alarm Out   Alarm Server                                          | Save                                                   |      |        |             |              |
| Pr Event                                                          |                                                        |      |        |             |              |
| Video Exception                                                   |                                                        |      |        |             |              |
| License Plate Detection                                           |                                                        |      |        |             |              |

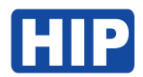

### 4. ปรับโฟกัสกล้อง

ปรับโฟกัสของเลนส์กล้องให้เหมาะสมกับการใช้งาน

ไปที่เมนู Config > Image > Zoom/Focus

| Al Smort Camera                                                                         |                                 |                   |               |            |  |  |      |        |             |        |
|-----------------------------------------------------------------------------------------|---------------------------------|-------------------|---------------|------------|--|--|------|--------|-------------|--------|
| - re secon cannon                                                                       |                                 |                   |               |            |  |  | Live | Config | Data Record | Search |
| System                                                                                  | Config Home + Ir                | nage 🕨 Zoom/Focus | 6             |            |  |  |      |        |             |        |
| Basic Information  <br>Date and Time   Local Config  <br>Storage                        | (PC)                            |                   | 2023/12/2     | 3 01:04:35 |  |  |      |        |             |        |
| Display Settings   Video/Audio  <br>OSD   Video Mask   IIDI Config  <br>Zoom/Focus      |                                 |                   |               |            |  |  |      |        |             |        |
| Alarm<br>Motion Detection  <br>Exception Alarm   Alarm In  <br>Alarm Out   Alarm Server | 6                               |                   |               |            |  |  |      |        |             |        |
| Video Exception  <br>  Video Exception  <br>License Plate Detection                     |                                 |                   |               |            |  |  |      |        |             |        |
| Network TCP/IP   Port   More                                                            | Day and night swite<br>Zoom - Z | thing Focus  One  | e Click Focus | Reset      |  |  |      |        |             |        |
| Security User   Online User                                                             | Focus - Fr                      | ocus +            |               |            |  |  |      |        |             |        |

## 5. ตั้งค่าอ่านป้ายทะเบียนประเทศไทย

ไปที่เมนู Config > Event > Detection Config

เลือกตั้งค่า License Plate Detection Area เป็น Asia / ไทย ดังรูป

| System                                                               | Config Home + Event + License Plate Detection                                   |
|----------------------------------------------------------------------|---------------------------------------------------------------------------------|
| Basic Information  <br>Date and Time   Local Config                  | Detection Config Comparison and Linkage Area Advanced Schedule Vehicle Database |
| Storage                                                              | Enable                                                                          |
| Image Display Settings   Video/Audio   OSD   Video Mask   ROI Config | Save Original Picture To SD Card                                                |
|                                                                      | Save Target Picture To SD Card                                                  |
|                                                                      | License Plate Detection Area Asia 🗸 ไหย 🗸                                       |
| Zoom/Focus                                                           | Capture Plate Absence Vehicle                                                   |
|                                                                      | Alarm Holding Time 3 Seconds *                                                  |
| Motion Detection I                                                   | Trigger SD Card Snapshot                                                        |
| Exception Alarm   Alarm In                                           | Trigger SD Card Recording                                                       |
| Alarm Out   Alarm Server                                             | Trigger Email                                                                   |
| Event                                                                | Trigger FTP                                                                     |
| Video Exception  <br>License Plate Detection                         | Save                                                                            |

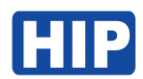

### 6. ตั้งค่าส่งออกสัญญาณ Wiegand ไปยังคอนโทรลเลอร์

ไปที่เมนู Config > Event > License Plate Detection

เลือก Wiegand Output

| -                                                                 |                                                 |                          |                |                       |   | 😆 admin   😃 Lo |        |             |        |
|-------------------------------------------------------------------|-------------------------------------------------|--------------------------|----------------|-----------------------|---|----------------|--------|-------------|--------|
| P Ai Smart Gamera                                                 |                                                 |                          |                |                       |   | Live           | Config | Data Record | Search |
| <b>&amp;</b> System                                               | Config Home + Event + Lice                      | nse Plate Detection      |                |                       |   |                |        |             |        |
| Basic Information                                                 | Detection Config Compariso                      | on and Linkage Area Adv  | anced Schedule | Vehicle Database Rs48 | 5 |                |        |             |        |
| Date and Time   Local Config  <br>Storage                         | Allow fault character(s) of the<br>plate number | 0 -                      |                |                       |   |                |        |             |        |
|                                                                   | Deduplication Period                            | 5 Seconds 👻              |                |                       |   |                |        |             |        |
| Image                                                             | Alarm Trigger Mode                              | License Plate 👻          |                |                       |   |                |        |             |        |
| Display Settings   Video/Audio  <br>OSD   Video Mask   ROI Config | Allow list Block list Tempo                     | rary vehicle Unknown veh | nicle No Plate |                       |   |                |        |             |        |
| Zoom/Focus                                                        | Alarm Out                                       |                          |                |                       |   |                |        |             |        |
| Alarm                                                             |                                                 |                          |                |                       |   |                |        |             |        |
| Exception Alarm   Alarm In  <br>Alarm Out   Alarm Server          | S Wiegand Output                                |                          |                |                       |   |                |        |             |        |
| Video Exception  <br>License Plate Detection                      |                                                 | Save                     |                |                       |   |                |        |             |        |
| Network                                                           |                                                 |                          |                |                       |   |                |        |             |        |
| Security<br>User   Online User  <br>Block and Allow Lists         |                                                 |                          |                |                       |   |                |        |             |        |

# สายเชื่อมต่อคอนโทรลเลอร์ Wiegand

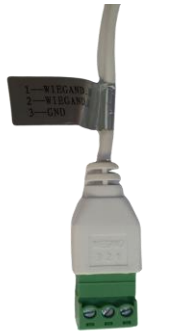

1 WIEGAND\_D0 2 WIEGAND\_D1 3 GND

# 7. ตั้งค่าพื้นที่การตรวจจับป้ายทะเบียน

ไปที่เมนู Config > Event > License Plate Detection > Area กำนดกรอบพื้นที่การตรวจจับ ลากพื้นที่ตามต้องการ แล้วกด Save

|                                                                   | National Config     Config Home > Event > License Plate Detection       I local Config     Detection Config     Config Home > Event > License Plate Detection       I config Home > Event > License Plate Detection       I value     Velocite Database       I value     Config Home > Event > License Plate Detection       I value     Velocite Database       I value     Velocite Database       I value     Velocite Database       I value     Velocite Database       I value     Velocite Database       I value     Velocite Database       I value     Velocite Database       I value     Velocite Database       I value     Velocite Database       Velocite Database     Velocite Database       Velocite Database     Velocite Database       Velocite Database     Velocite Database       Velocite Database     Velocite Database       Velocite Database     Velocite Database       Velocite Database     Velocite Database       Velocite Database     Velocite Database       Velocite Database     Velocite Database       Velocite Database     Velocite Database       Velocite Database     Velocite Database       Velocite Database     Velocite Database       Velocite Database     Velocite Database       Velocite Database <t< th=""><th>in   😃 Logout</th></t<> | in   😃 Logout          |   |      |        |             |        |
|-------------------------------------------------------------------|----------------------------------------------------------------------------------------------------|------------------------|---|------|--------|-------------|--------|
| <b>IIP</b> Al Smain Laimera                                       |                                                                                                    |                        |   | Live | Config | Data Record | Search |
| System                                                            | Config Home + Event + License Plate Detection                                                                                                    |                        |   |      |        |             |        |
| Basic Information                                                 | Detection Config Comparison and Linkage Area Advanced Schedule                                                                                                    | Vehicle Database Rs485 |   |      |        |             |        |
| Storage                                                           | Detection                                                                                                    | Area Blocked Area      |   |      |        |             |        |
| 🔯 Image                                                           | • Min                                                                                                    | 5 % O Max 14 %         |   |      |        |             |        |
| Display Settings   Video/Audio  <br>OSD   Video Mask   ROI Config | Draw                                                                                                    | rea Clear              |   |      |        |             |        |
| Zoom/Focus                                                        |                                                                                                    |                        |   |      |        |             |        |
| Alarm                                                             | License Pl                                                                                                    | te Exposure 🗌 💿 📃 🕕    | ] |      |        |             |        |
| Motion Detection  <br>Exception Alarm   Alarm In                  |                                                                                                    |                        |   |      |        |             |        |
| Alarm Out   Alarm Server                                          |                                                                                                    | Save                   |   |      |        |             |        |
| To Event                                                          |                                                                                                    |                        |   |      |        |             |        |
| License Plate Detection                                           |                                                                                                    |                        |   |      |        |             |        |
| Network                                                           |                                                                                                    |                        |   |      |        |             |        |
| TCP/IP   Port   More                                              |                                                                                                    |                        |   |      |        |             |        |
|                                                                   |                                                                                                    |                        |   |      |        |             |        |

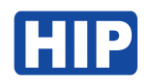

#### 8. ลงทะเบียน ป้ายทะเบียนรถยนต์ รถมอเตอร์ไซค์

ลงทะเบียนใบหน้า CMTV94 รองรับการลงทะเบียนใบบหน้าสูงสุด 10,000 ใบหน้า สามารถใช้ใบหน้าสแกนเพื่อ บันทึกเวลาทำงาน หรือควบคุมประตูได้

ไปที่เมนู Config > Event > License Plate Detection > Vehicle Database

กดปุ่ม Add ระบุรายละเอียด ป้ายทะเบียน ประเภทสมาชิก และ Save

\*\* Parking Card Number คือหมายเหตุเมื่อส่งไปยังคอนโทรลเลอร์ Wiegand ต้องเป็นตัวเลขเท่านั้น

|                                                                                   |                                                                                                    | 🙆 adır      |        |
|-----------------------------------------------------------------------------------|----------------------------------------------------------------------------------------------------|-------------|--------|
| HIP At Smart Camera                                                               | Live Config                                                                                                    | Data Record | Search |
| System                                                                            | Config Home + Event + License Plate Detection                                                                                                    |             |        |
| Basic Information  <br>Date and Time   Local Config  <br>Storage                  | Detection Config Comparison and Linkage Area Advanced Schedule Velicle Database R445                                                                                                    |             |        |
| Display Settings   Video/Audio  <br>OSD   Video Mask   ROI Config  <br>Zoom/Focus | Add         Mainteend           License plate         Bree9956         • List Type         Allow list         ✓           Start Time         2024-01-01 00:00:00         • End Time         2024-02-02 23:59:59         ■ □ Valid Forever           Owner         ● Phone Number |             |        |
| Alarm Motion Detection   Exception Alarm   Alarm In                               | Parking Card         9956         Ucense plate type         Save           Number         License plate number         Save         Save                                                                                                    |             |        |
|                                                                                   | Index 🗌 License plate number Owner Phone Number Parking Card List Type Start Time End Time                                                                                                    | Operate     |        |
| Video Exception  <br>License Plate Detection                                      |                                                                                                    |             |        |
| Network                                                                           |                                                                                                    |             |        |

#### การเพิ่มป้ายทะเบียนผ่านไฟล์ CSV (แก้ไขผ่านโปรแกรม MS Excel)

วิธีนี้สำหรับการลงทะเบียนจำนวนมาก หรือกรณีที่ต้องการคัดลอกข้อมูลจากกล้องตัวที่ 1 ไปยังตัวที่ 2 ไปที่ปุ่ม Export

| System                                                                            | Config Home + Event + License Plate Detection                                                                                                    |  |  |  |  |  |  |  |  |  |
|-----------------------------------------------------------------------------------|----------------------------------------------------------------------------------------------------|--|--|--|--|--|--|--|--|--|
| Basic Information  <br>Date and Time   Local Config  <br>Storage                  | Detection Config Comp. 3 d Linkage Area Advanced Schedule Vehicle Database                                                                                                    |  |  |  |  |  |  |  |  |  |
| Image Display Settings   Video/Audio   OSD   Video Mask   ROI Config   Zoom/Focus | Task List     Upland       Path     Upland       1. License plate number is compulsory. 4 jum of 12 characters supported.       2.Phone Number is compulsory, a maximum of 14 characters supported.       3. Owner main is compulsory and animum of 12 characters supported.                                                                                                    |  |  |  |  |  |  |  |  |  |
| Alarm Motion Detection   Exception Alarm   Alarm In   Alarm Out   Alarm Server    | 4. The effective start time is optional; format: YYY/MM/dd hh:rmmss; time range is from 1970 to 2037.     5. The effective end time is optional; format: YYY/MM/dd hh:rmmss; time range is from 1970 to 2037.     6. License plate type is optional, a maximum of 12 characters supported.     7. List Type is optional, a maximum of 9 mothers a start of start of the time range is from 1970 to 2037.     8. Card Number is optional, a maximum of 12 characters supported.     8. Card Number is optional, a maximum of 9 mothers supported. |  |  |  |  |  |  |  |  |  |
| Video Exception  <br>License Plate Detection                                      | Example Download  License List Type All Types  Search Export Delete Batch Delete                                                                                                    |  |  |  |  |  |  |  |  |  |
| Network                                                                           | Index D License plate Owner Phone Parking Card List Type Start Time End Time Operate                                                                                                    |  |  |  |  |  |  |  |  |  |
| TCP/IP   Port   More                                                              | 1 0 621100 Bom Allow list 2023-10-05 0 2023-10-05 2 Delete Modify                                                                                                    |  |  |  |  |  |  |  |  |  |
| G Security                                                                        | 2 64110314 วัชระ Allow list 2023-10-05 0 2023-10-05 2 Delete Modify                                                                                                    |  |  |  |  |  |  |  |  |  |

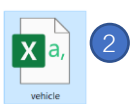

|   | • • • • • • •         | J.A.       |                |                       |                     |              |               |                 |
|---|-----------------------|------------|----------------|-----------------------|---------------------|--------------|---------------|-----------------|
|   | Α                     | В          | С              | D                     | E                   | F            | G             | Н               |
| 1 | (B1) Licnese Plate Nu | (B2) Owner | (B3) Telephone | (C1) Start Time(yyyy/ | (C2) End Time(yyyy/ | (C3) Vehicle | (C4) List T ( | (C5) CardNumber |
| 2 | 8กธ9956               | Bom        | 0              | 05/10/2023 0:00       | 05/10/2023 23:59    |              | 2             | 9956            |
| 3 | กช9959                | วัชระ      | 0              | 05/10/2023 0:00       | 05/10/2023 23:59    |              | 2             | 9959            |
| 4 | ฏข2568                | Bank       | 0              | 05/10/2023 0:00       | 05/10/2023 23:59    |              | 2             | 2568            |
| 5 | 1ขข8863               | Bombay     | 0              | 05/10/2023 0:00       | 05/10/2023 23:59    |              | 2             | 8863            |
| 6 | ฆพ8181                | Α          | 0              | 05/04/2023 7:00       | 06/04/2023 6:59     |              | 2             | 8181            |
| 7 |                       |            |                |                       |                     |              |               |                 |
| 8 |                       |            |                |                       |                     |              |               |                 |

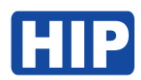

- 1. กดปุ่ม Export เพื่อส่งออกตัวอย่างไฟล์ เพื่อลงทะเบียนป้ายทะเบียนรถ
- 2. เปิดไฟล์ vehicle เพื่อกรอกป้ายทะเบียนรถ ชื่อเจ้าของรถ กำหนดสิทธิ์วันใช้งาน
- 3. กดปุ่ม Task List
- 4. เลือกไฟล์ vehicle ที่มีการแก้ไขข้อมูล
- 5. กดปุ่ม Upload

### 9. ดูบันทึกย้อนหลัง

ไปที่เมนู Data Record

เลือกวันที่ แล้ว Search และหากต้องการส่งออกข้อมูล log และภาพถ่ายป้ายทะเบียน ให้กดปุ่ม Export พร้อม บันทึกไฟล์ลงคอมพิวเตอร์

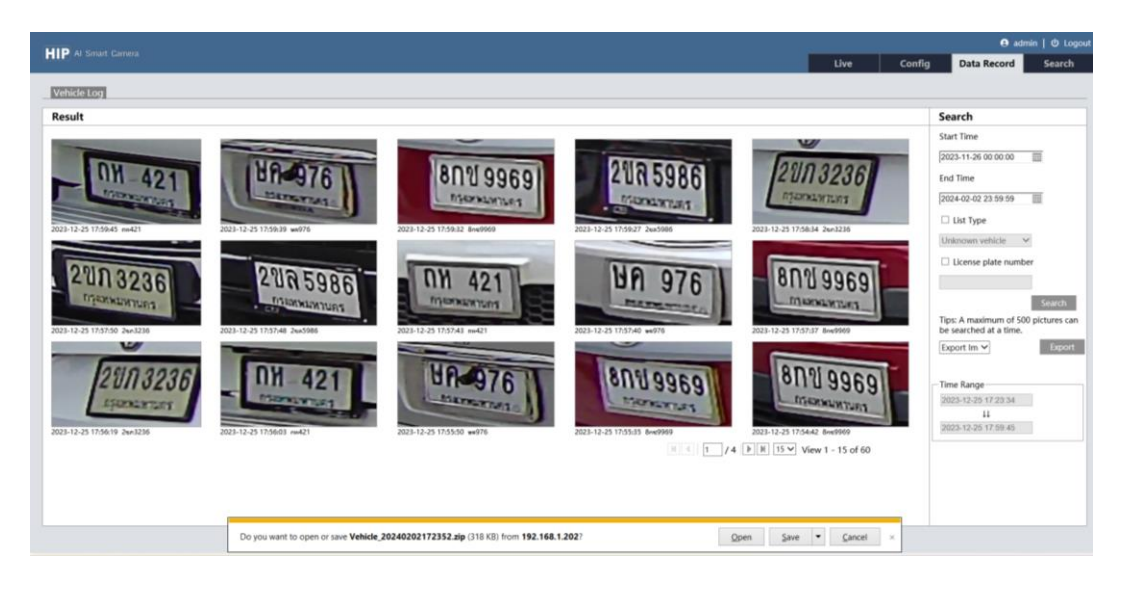

จะได้ข้อมูลดังนี้

|                          |     |                          |                  |                    |     | Ø    | <b>ස</b>  ව | Q             | VehicleMatchResult -    | Excel      | Q              | ศันหา      |                          |      |                                                    |                              |
|--------------------------|-----|--------------------------|------------------|--------------------|-----|------|-------------|---------------|-------------------------|------------|----------------|------------|--------------------------|------|----------------------------------------------------|------------------------------|
|                          |     |                          |                  |                    |     | ไฟล์ | หน้าแร      | <b>ก</b> แหรก | เล้าโครงหน้ากระดาษ      | สูตร ข้อมู | ล รีวิว :      | าททอง      | าิธีใช้ ACR              | OBAT |                                                    |                              |
|                          |     |                          |                  |                    |     | ţ,   | Å<br>[]∎ ~  | Tahoma<br>B I | ~11 ~ A′<br>⊻ ~ ⊞ ~ Ø ~ | A = =      | = »<br>= = = = | 89<br>₩ ~  | ฬาไป<br>ஊ=~ %<br>โป้ -#8 | ,    | 🔛 ກາຣຈັດຽປແບບ<br>👿 ຈັດກູປແບບເປັນ<br>👿 ສໂສລ໌ເຫລລ໌ ~ | มสามเมื่อเมื่อ ~<br>แลาราง ~ |
| Vehicle_20240202172352 × |     | +                        |                  |                    |     |      | গলি চ       |               | ฟอนส์                   | Fai        | การจัดแนว      |            | ្រ សំរាម                 | G,   | daa                                                | ń                            |
| ⊙ New ~ 🔏 🗘 🗈            |     | 🗐 🖻 🗊 1 Sort - II        | View - ···       |                    |     |      | ~           | ) i [X 🗸      | fx Index                |            |                |            |                          |      |                                                    |                              |
|                          |     |                          |                  |                    |     |      | A           | В             | С                       | D          |                | E          | F                        | G    | н                                                  | 1                            |
| ← → ✓ ↑ 🛅 > Download     | 5 > | Vehicle_20240202172352 > |                  |                    |     |      | ex          | vehiclePlat   | List Type               | Snap Time  | S              | napPicFile | color                    |      |                                                    |                              |
| <b>A</b>                 |     | Marrie                   | Data modified    | *                  | ()  |      | 1           | ถห421         | Unknown vehicle         | 25/12/20   | 23 17:59 1     | 7035019    | 85684204.jp              | g    |                                                    |                              |
| 11 Home                  | _   | Name                     | Date modified    | type               | 276 |      | 2           | 2040060       | Unknown vehicle         | 25/12/20   | 23 17:59 1     | 7035019    | 79919937.jp              | 9    |                                                    |                              |
| > OneDrive               |     | < loday                  |                  |                    |     |      | 4           | 21105986      | Linknown vehicle        | 25/12/20   | 23 17:59 1     | 7035019    | 57310604 in              | 9    |                                                    |                              |
|                          |     | WehicleMatchResult       | 02/02/2024 10:23 | Microsoft Excel Co |     | 5 KB | 5           | 21103236      | Linknown vehicle        | 25/12/20   | 23 17:58 1     | 7035019    | 14071212 in              | 9    |                                                    |                              |
| Detter                   |     | SnapPic                  | 02/02/2024 10:23 | File folder        |     |      | 6           | 2103236       | Unknown vehicle         | 25/12/20   | 23 17:57 1     | 7035018    | 70558992.ip              | 9    |                                                    |                              |
| Desktop                  |     |                          |                  |                    |     |      | 7           | 2105986       | Unknown vehicle         | 25/12/20   | 23 17:57 1     | 7035018    | 58037123.jp              | 0    |                                                    |                              |
| Downloads                | *   |                          |                  |                    |     |      | 8           | ถห421         | Unknown vehicle         | 25/12/20   | 23 17:57 1     | 7035018    | 53713920.jp              | q    |                                                    |                              |
|                          |     |                          |                  |                    |     | 10   | 9           | ษค976         | Unknown vehicle         | 25/12/20   | 23 17:57 1     | 7035018    | 50791757.jp              | 9    |                                                    |                              |
|                          |     |                          |                  |                    |     | 11   | 10          | 8n19969       | Unknown vehicle         | 25/12/20   | 23 17:57 1     | 7035018    | 57829566.jp              | 9    |                                                    |                              |
|                          |     |                          |                  |                    | 1   | 12   | 11          | 2บภ3236       | Unknown vehicle         | 25/12/20   | 23 17:56 1     | 7035017    | 79171345.jp              | g    |                                                    |                              |
|                          |     |                          |                  |                    |     | 13   | 12          | กห421         | Unknown vehicle         | 25/12/20   | 23 17:56 1     | 7035017    | 53960089.jp              | 9    |                                                    |                              |
|                          |     |                          |                  |                    |     | 14   | 13          | ษค976         | Unknown vehicle         | 25/12/20   | 23 17:55 1     | 7035017    | 50870400.jp              | g    |                                                    |                              |
|                          |     |                          |                  |                    |     | 15   | 14          | 8n1/9969      | Unknown vehicle         | 25/12/20   | 23 17:55 1     | 7035017    | 35138753.jp              | 9    |                                                    |                              |
|                          |     |                          |                  |                    |     | 16   | 15          | 80119969      | Unknown vehicle         | 25/12/20   | 23 17:54 1     | 7035016    | 82739967.in              | n    |                                                    |                              |

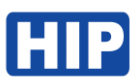

| Ve | hicle_2024020217235  | 2 > SnapPic                                 |                                                |                                      |                                     |                                              |                                              |                                     | Ý                                   | C Q Search                       | SnapPic                             |
|----|----------------------|---------------------------------------------|------------------------------------------------|--------------------------------------|-------------------------------------|----------------------------------------------|----------------------------------------------|-------------------------------------|-------------------------------------|----------------------------------|-------------------------------------|
|    | 17035002183760<br>55 | 17035002850253<br>90                        | 200<br>9130<br>17035003690876<br>17            | 17035004178036<br>73                 | 977<br>1890<br>17035004203655<br>67 | 17035004217666<br>02                         | 17035004238081<br>13                         | 209<br>9130<br>17035007735469<br>89 | 289<br>9130<br>17035007970443<br>78 | 5D 188<br>17035010139649<br>46   | 200<br>9130<br>17035012948928<br>85 |
|    | 17035013181901<br>42 | 17035013251152<br>51                        | 17035013264762<br>70                           | 200<br>9 130<br>17035013796357<br>73 | 17035013801960<br>27                | UR 7443<br>17035014044940<br>36              | 17035014075762<br>92                         | ENU9969<br>17035014203057<br>14     | UA 976<br>17035014260699<br>82      | 2003235<br>17035014361974<br>76  | 17035014465251<br>69                |
|    | 17035014467653<br>03 | 299<br>9130<br>17035014866348<br>24         | 17035014877956<br>65                           | 17035014889165<br>00                 | 17035014896770<br>65                | 17035015419557<br>56                         | 2003238<br>Typewayar<br>17035015562063<br>10 | 17035015751803<br>51                | 17035016630053<br>65                | 21085985<br>17035016728526<br>49 | 2003236<br>17035016759349<br>67     |
|    | 17035016792974<br>45 | ВЛИ 9969<br>17035016827399<br>67            | 17035017351387<br>53                           | 17035017508704<br>00                 | 17035017639600<br>89                | 2003236<br>Concerner<br>17035017791713<br>45 | 800969<br>17035018578295<br>66               | 17035018607917<br>57                | 17035018637139<br>20                | 2085986<br>17035018680371<br>23  | 2003236<br>17035018705589<br>92     |
|    | 17035019140712<br>12 | 2VR5986<br>Constant<br>17035019673106<br>04 | 8010 9969<br>Illenarus<br>17035019729547<br>85 | 17035019799199<br>37                 | 17035019856842<br>04                |                                              |                                              |                                     |                                     |                                  |                                     |

## 10. ตั้งค่า IP อุปกรณ์

ไปที่เมนู Config > Network > TCP/IP

เมนูนี้เพื่อตั้งค่า IP อุปกรณ์ให้อยูในเครือข่ายเน็ตการใช้งาน เมื่อแก้ไขเสร็จให้กด Save และรอกล้องรีสตาร์ทสักครู่ แล้วเริ่มการใช้งานใหม่อีกครั้ง โดยที่ User /Password จะยังไม่เปลี่ยนแปลง

|                                                                                   |                                                                                                    |      | 😆 admi |             |        |
|-----------------------------------------------------------------------------------|----------------------------------------------------------------------------------------------------|------|--------|-------------|--------|
| TITE A smart carriera                                                             |                                                                                                    | Live | Config | Data Record | Search |
| System<br>Basic Information  <br>Date and Time   Local Config  <br>Storage        | Config Home + Network + TCP/IP           End         EVent Config         ID Charge Notification Config           Obtain an IP address automatically         Obtain an IP address automatically |      |        |             |        |
| Display Settings   Video/Audio  <br>OSD   Video Mask   ROI Config  <br>ZoomyFocus | • Use the following IP address           IP Address         192.168.1.02           Text           Schnert Mask         255.255.05           Scateway         192.168.1.1                        |      |        |             |        |
| Alarm Motion Detection   Exception Alarm   Alarm In   Alarm Out   Alarm Server    | Preferred DNS Server (8.6.8.6<br>Alternate DNS Server (8.6.8.6<br>Sore                                                                                                    |      |        |             |        |

## 11. ดูข้อมูลรุ่นอุปกรณ์ CMTV94

ไปที่เมนู Config > System > Basic Information

หน้านี้แสดงรายละเอียดของของชื่อรุ่น เวอร์ชันเฟิร์มแวร์ของอุปกรณ์

|                                                     |                      |                     |   |  |  |      |        | 🥴 adm       | in     |
|-----------------------------------------------------|----------------------|---------------------|---|--|--|------|--------|-------------|--------|
| FIP AI Smart Camera                                 |                      |                     |   |  |  | Live | Config | Data Record | Search |
|                                                     |                      |                     |   |  |  |      |        |             |        |
| System                                              | Config Home ► System | n Basic Information |   |  |  |      |        |             |        |
| Basic Information  <br>Date and Time   Local Config | Device Name          | IPC                 | ] |  |  |      |        |             |        |
| Storage                                             | Product Model        | CMTV94              |   |  |  |      |        |             |        |
| _                                                   | Brand                | Customer            | ] |  |  |      |        |             |        |
| Display Settleas   Mideo (Audio                     | Software Version     | 5.1.1.0(40677)      | ] |  |  |      |        |             |        |
| OSD   Video Mask   ROI Config                       | Software Build Date  | 2022-12-05          | ] |  |  |      |        |             |        |
| Zoom/Focus                                          | Onvif Version        | 21.06               |   |  |  |      |        |             |        |
| <b>0</b>                                            | OCX Version          | 2.2.7.50            | ] |  |  |      |        |             |        |
| Motion Detection I                                  | MAC                  | 58:5b:69:1e:a5:9f   |   |  |  |      |        |             |        |
| Exception Alarm   Alarm In                          | About this machine   | View                |   |  |  |      |        |             |        |
| Alarm Out   Alarm Server                            | Privacy Statement    | View                |   |  |  |      |        |             |        |

# HIP

## 12. ตั้งค่า Alarm Output สำหรับเชื่อมต่อกล้องควบคุมประตู

### ไปที่เมนู Alarm > Alarm Out

| Alarm Out Mode     | เลือก Alarm Linkage |
|--------------------|---------------------|
| Alarm Out Name     | ตั้งชื่อ            |
| Alarm Holding Time | เวลาหน่วงเปิดประตู  |

Alarm Type

ประเภท Dry Contact หากควบคุมไม้แขนกั้น เลือก NO

| System                                             | connig rionic - rianti |                 |
|----------------------------------------------------|------------------------|-----------------|
| asic Information  <br>Date and Time   Local Config | Alarm Out Mode         | Alarm Linkage 🗸 |
| torage                                             | Alarm Out Name         | alarmOut1       |
| _                                                  | Alarm Holding Time     | 1 Seconds v     |
| 🖳 Image                                            | Alarm Type             | NO v            |
| Display Settings   Video/Audio                     |                        |                 |
| OSD   Video Mask   ROI Config  <br>loom/Focus      |                        | Save            |
| Alarm                                              |                        |                 |
| Notion Detection                                   |                        |                 |
| xception Alarm   Alarm In                          |                        |                 |
| Jarm Out   Alarm Server                            |                        |                 |

## ไปที่เมนู Event > License Plate Detection

เลือก Comparison and Linkage

เลือก Allow list > เปิดการใช้งาน Alarm Out แล้วบันทึก

|                                                          |                                                                                       |      | 😝 admin   ტ Logout |             |        |  |  |
|----------------------------------------------------------|---------------------------------------------------------------------------------------|------|--------------------|-------------|--------|--|--|
|                                                          |                                                                                       | Live | Config             | Data Record | Search |  |  |
|                                                          |                                                                                       |      |                    |             |        |  |  |
| System                                                   | Config Home + Event + License Plate Detection                                         |      |                    |             |        |  |  |
| Basic Information                                        | Detection Config Comparison and Linkage Area Advanced Schedule Vehicle Database Rs485 |      |                    |             |        |  |  |
| Date and Time   Local Config  <br>Storage                | Allow fault character(s) of the 0                                                     |      |                    |             |        |  |  |
| -                                                        | Deduplication Period 5 Seconds v                                                      |      |                    |             |        |  |  |
| 🖳 Image                                                  | Alarm Trigger Mode License Plate                                                      |      |                    |             |        |  |  |
| OSD   Video Mask   ROI Config                            | Allow list Block list Temporary vehicle Unknown vehicle No Plate                      |      |                    |             |        |  |  |
| Zoom/Focus                                               | Alarm Out                                                                             |      |                    |             |        |  |  |
| Alarm                                                    |                                                                                       |      |                    |             |        |  |  |
| Motion Detection                                         |                                                                                       |      |                    |             |        |  |  |
| Exception Alarm   Alarm In  <br>Alarm Out   Alarm Server | Wiegand Output                                                                        |      |                    |             |        |  |  |
|                                                          | Save                                                                                  |      |                    |             |        |  |  |
| Event                                                    |                                                                                       |      |                    |             |        |  |  |
| Video Exception                                          |                                                                                       |      |                    |             |        |  |  |
| License Plate Detection                                  |                                                                                       |      |                    |             |        |  |  |

สายสำหรับเชื่อมต่อควบคุมปะตู

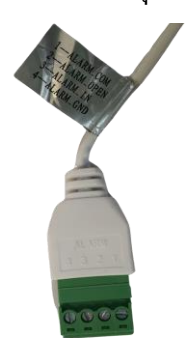

Dry Contact เชื่อมต่อไม้แขนกั้น

- 1 Alarm\_COM
- 2 Alarm\_OPEM